# Instrukcja dla wykonawcy

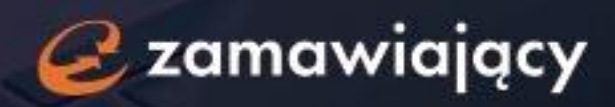

# Spis treści

| 1. Nawigacja po platformie                                                                              | 3  |
|----------------------------------------------------------------------------------------------------|----|
| 2. Konfiguracja stanowiska pod podpis                                                                   | 7  |
| 3. Dokumenty dołączane do oferty przez wykonawcę                                                        | 11 |
| 4. Formularz systemowy (elektroniczny) – warunki udziału, kryteria oceny ofert oraz<br>formularz cenowy | 18 |
| 5. Formularz własny (wrzutnia plików)                                                                   | 21 |
| 6. Finalizowanie składania oferty                                                                       | 22 |

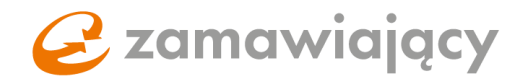

### 1. Nawigacja po platformie

Pierwszy krok to utworzenie darmowego konta na naszej stronie oneplace.marketplanet.pl za pomocą przycisku "załóż konto za darmo" [1]. Po wpisaniu adresu e-mail, hasła, kodu za obrazka [2] oraz zaakceptowaniu wymaganych zgód [3] należy użyć przycisku "zarejestruj się" [4]. Na Twój adres e-mail wyślemy wiadomość z linkiem, za pomocą którego należy potwierdzić adres e-mail.

| <b>* one</b> place Zakupy i f | finanse Strefa dostawcy Zapytania ofertowe Oferta Kontakt 1 ZAŁÓŻ KONTO ZA DARMO                                                                                                    |
|-------------------------------|----------------------------------------------------------------------------------------------------|
|                               | Adres e-mail                                                                                                    |
|                               | O Hazlo powinna poziadać przynajmniej 8 znatów, w tym jedną wieką, jedną małą literę oraz cyfrę.<br>Dozwolane są znaki specjalne ⊈ j=5*?#%6=                                                                                                    |
| 2                             | Powtórz hosło                                                                                                    |
|                               | Wpisz kod z obrazka                                                                                                    |
|                               | (Wymagany) Zapoznałamiem się i akceptuję kegulamin      (Wymagany) Zapoznałamiem się i akceptuję informację o przetwarzaniu danych osobowych      Adm histratorem Twolch danych osobowych jest Otwarty Rynek Elektroniczny S.A. z siedzibą w Warszawie                                                                                                    |
| 3                             | may<br>⑦ lyrzám zgodę na otrzymywanie od Otwarrego Rynku Elektronicznego S.A. z siedzibą w Warszawie<br>informacji handlowych drogą elektroniczną na wskazany przeze mnie przy rejestracji konta adres poczty<br>elekt ronicznej. Zgoda jest dobrowolna. Mam prawo cofnąć zgodę w każdym czasie. «węcę»                                                                                                    |
|                               | Wymagany) Wyrażam zgodę na kontakt telefoniczny na wskazany przez mnie przy rejestracji konta<br>name telefonu, w celu unuchomienia konta oraz jego obsługi, przez Otwarty Rynek Elektroniczny S.A. z<br>siedzibą w Warszawie. Zgoda jest dobrowolna. Mam prawo cofnąć zgodę w każdym czasie, <mark>«więcej»</mark>                                                                                                    |
|                               | Wyrażam zgodę na otrzymywanie od Otwartego Rynku Elektronicznego S.A. z siedzibą w Warszawie<br>oraz innych podmictów prowadzących platformy zakupowe w ramach Markeplanet OneBlace informacji<br>dotyczących postępowań zakupowych drogą elektroniczną, na wskazany przez mnie przy rejestracji konta<br>adres poczy elektronicznej. Zgoda jest dobrowolna. Mam prawo cofnąć zgodę w katówjm czasie. «wjęcę)>                                                                  |
|                               | Wyrażam zgodę na udostępnianie przez Otwarty Rynek Elektroniczny S.A. z siedzibą w Warszawie<br>wszystkich podanych przeze mnie przy rejestracji konta danych osobowych w celu umożliwienia mi udziału<br>w procesach zakupowych innych podmiotów prowadzących platformy zakupowe w ramach Marketplanet<br>OnePlace. Zgoda jest dobrownan, actkowike integedna do wzięcia udziału w tych procesach zakupowych.<br>Mam prawo cofnąć zgodę w każdym czasie, <mark>«więcej»</mark> |
|                               | Wyrażam zgodę na przetwarzanie przez spółkę Otwarty Rynek Elektroniczny 5.A. z siedzibą w Warszawie podanych przeze mnie przy rejestracji konta danych osobowych, tj. imię, nazwisko, adres poczty elektronicznej w celach marketingowych. «więcej»                                                                                                    |
| 4                             |                                                                                                    |
|                               | Masz już konto? Załoguj się »                                                                                                    |

Po potwierdzeniu adresu e-mail należy się zalogować za pomocą przycisku "zaloguj" w celu ukończenia procesu rejestracji.

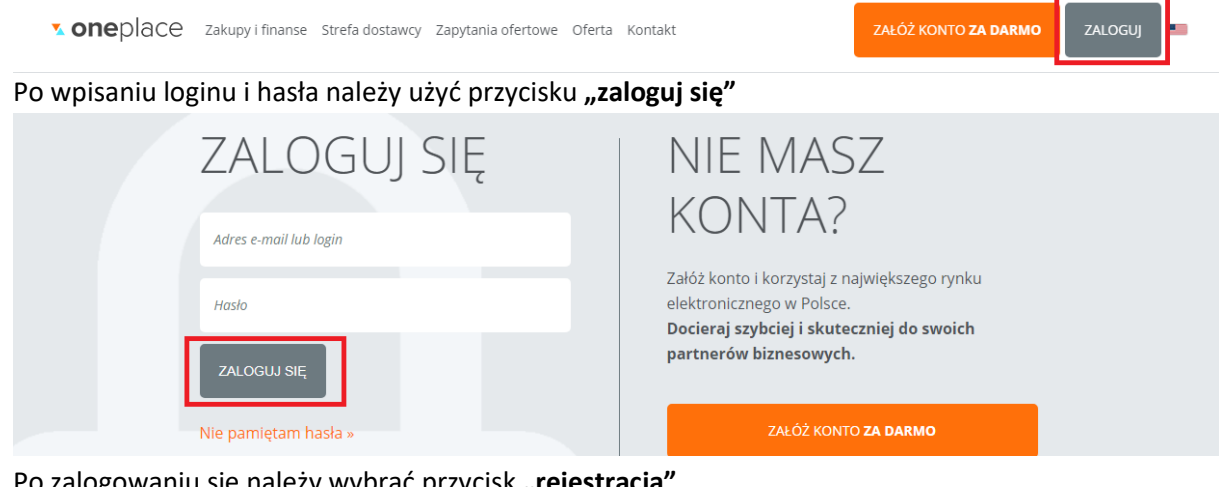

Po zalogowaniu się należy wybrać przycisk "rejestracja"

|                 | Witamy na Marketplanet OnePlace!                       |
|-----------------|--------------------------------------------------------|
| 🖶 Strona główna | Sprawdź, ile zapytań z Twojej branży jest na OnePlace. |
| 🕰 Rejestracja   |                                                        |
| 🌣 Ustawienia »  |                                                        |

# **Zamawiający**

Po wypełnieniu formularza rejestracyjnego podzielonego na cztery etapy należy wysłać wniosek rejestracyjny do weryfikacji za pomocą przycisku **"wyślij wniosek"**. Kod pocztowy w formularzu powinien być wpisany w formacie XX-XXX natomiast numer NIP/PESEL oraz numery telefonów jako ciąg cyfr (bez myślnika lub spacji między cyframi).

| Uzupełnij dane, aby zakończyć proces rejestracji swojej firmy.                 |    |                          |                      |                  |
|--------------------------------------------------------------------------------|----|--------------------------|----------------------|------------------|
| Dane utytkownika                                                               | Ε  | 2<br>Dane firmy          | 3<br>Wybór kategorii | <br>Podsumowanie |
| <b>Krok 4 - Podsumowanie</b><br>Skąd dowiedziałeś się o Marketplanet OnePlace? | Na | azwa firmy zapraszającej |                      |                  |
| Zostałem zaproszony do przetargu przez partnera OnePlace                       | •  | Wpisz nazwe firmy        | Ŧ                    |                  |
| Poprzedni Wyślij wniosek                                                       |    |                          |                      |                  |

Wiadomość potwierdzająca aktywację konta zostanie przesłana na adres e-mail użyty podczas rejestracji w ciągu 24 godzin (wyłączając weekendy) od przesłania wniosku do akceptacji.

Istnieje również możliwość potwierdzenia danych na wniosku rejestracyjnym za pomocą podpisu kwalifikowanego. Po przesłaniu wniosku do weryfikacji pojawi się okno z komunikatem oraz pomarańczowym przyciskiem "Podpisz wniosek" za pomocą którego można uruchomić aplikację Szafir i potwierdzić dane na wniosku podpisem kwalifikowanym.

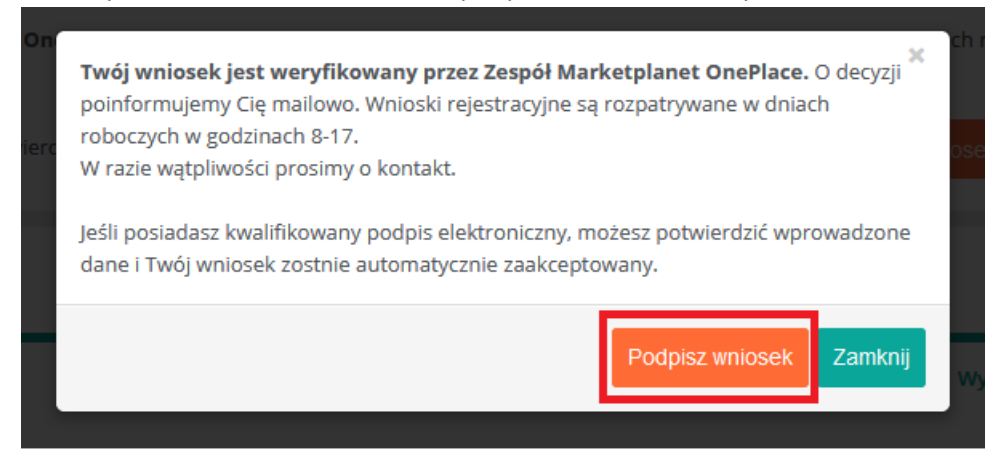

Po aktywacji konta w menu po lewej stronie ekranu pojawi się więcej opcji.

Aby odszukać system zakupowy dedykowany zamawiającemu, który stworzył postępowanie do którego chcemy przystąpić, należy po zalogowaniu się wybrać zakładkę **"usługi"** z ciemniejszego menu znajdującego się po lewej stronie ekranu.

|                                                                                                    | Witamy na Marketplanet OnePlace!                                                                                                    |   |
|----------------------------------------------------------------------------------------------------|----------------------------------------------------------------------------------------------------|---|
| Strona główna     Strefa kupującego      Q, Filtry i powładomienia     Zapytania ofertowe /     Zapytania ofertowe / | KUPUJ ZA DARMO!         TERAZ MOŻESZ również         ROBIĆ ZAKUPY ZA DARMO         Zecznij już dzieł         Życzymy udanych zakupówi |   |
| <ul> <li>Ustawienia »</li> </ul>                                                                                     | Przeglądaj i odpowiadaj na zapytania ofertowe swoich Klientów.                                                                        |   |
| 📾 Sprawdź podpis                                                                                                    | Zapytania ofertowe:                                                                                                    |   |
|                                                                                                    |                                                                                                    | 4 |

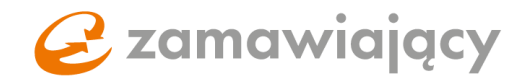

W wyszukiwarce [1] można zawęzić listę wyświetlanych systemów zakupowych wpisując frazę lub pełną nazwę zamawiającego, aby dostać się do systemu zakupowego należy użyć przycisku "wejdź" [2].

|                                                                    | Przeglądaj, wybieraj i odpowiadaj na z                                                                                                    | zapytania ofertowe w jednym miejscu.                                                        |                                                                               |
|--------------------------------------------------------------------|----------------------------------------------------------------------------------------------------|---------------------------------------------------------------------------------------------|-------------------------------------------------------------------------------|
| Marketplanet                                                       | ministerstwo Q                                                                                                    |                                                                                             |                                                                               |
| <ul> <li>希 Strona główna</li> <li>೫ Strefa kupującego ⇒</li> </ul> | Platformy zakupowe                                                                                                    |                                                                                             |                                                                               |
| ES Strefa dostawcy ⇒                                               | Strefa e-Zamawiający                                                                                                    |                                                                                             |                                                                               |
| 🔩 Rejestracja                                                      | Uwagat Platforma umożliwia Wykonawcom podpisywanie dokumentów składanych w po<br>które musza być spełnione aby czynność taka moela zostać przeprowadzona:                              | ostępowaniu o udzielenie zamówienia publicznego za pomocą kwalifikowanego podpisu           | elektronicznego. Oznacza to szereg wymagań technicznych po stronie Wykonawcy, |
| 👪 Usługi                                                           | <ol> <li>uzyskanie identyfikacji osoby skladającej podpis elektroniczny w odpowiednich plact<br/>2. instalacja oprogramowania oraz odpowiednich sterowników i certyfikatów,</li> </ol> | ówkach,                                                                                     |                                                                               |
| Ostawienia >                                                       | 3. posiadanie przez Wykonawcę wszelkich przedmiotów, oprogramowania lub haseł ko                                                                                                    | oniecznych do weryfikacji jakimi są m.in. karta kryptograficzna, czytnik, oprogramowanie, k | od PIN potrzebny do potwierdzenia podpisu.                                    |
| ·                                                                  | Zapewnienie wymienionych w zdaniu poprzednim elementów należy do Wykonawcy.                                                                                                    |                                                                                             |                                                                               |
| 🎢 Administratija 🌶                                                 | Przygotuj stanowisko (PC, iOS), aby móc użyć podpis elektroniczny.                                                                                                    |                                                                                             |                                                                               |
| Sprawdź podpis                                                     | Zobacz jak krok po kroku złożyć ofertę na platformie eZamawiający                                                                                                    |                                                                                             |                                                                               |
| ල් Wyloguj                                                         | Ministerstwo<br>Cyfryzacji                                                                                                    | Ministerstwo<br>Edukacji<br>Narodowej                                                       | Ministerstwo<br>Finansów                                                      |
|                                                                    | <ul> <li>Zaloguj się do platformy</li> </ul>                                                                                                    | Zaloguj się do platformy                                                                    | Zaloguj się do platformy                                                      |
|                                                                    | 2                                                                                                    |                                                                                             |                                                                               |
|                                                                    | <b>Q</b> , Wejdž                                                                                                    | <ul> <li>Wejst2</li> </ul>                                                                  | 4, Wejdž                                                                      |

Po przejściu do systemu zakupowego z lewej strony ekranu znajduje się menu podzielone na dwie sekcje: **"Portal dostawcy"** oraz **"Strefa publiczna"**. Postępowania publiczne znajdują się w sekcji "strefa publiczna" w zakładce **"Lista aktualnych przetargów PZP"** lub **"Lista aktualnych przetargów wyłączonych z PZP"**.

| Portal dostawcy                                  | Lista przetargów PZP   |                    |
|--------------------------------------------------|------------------------|--------------------|
| Moje postępowania                                | Przedmiot postępowania | Numer postepowania |
| Moje aukcje                                      |                        |                    |
| Obserwowane aukcje                               |                        |                    |
| Moje umowy                                       | Termin składania ofert | Rodzaj zamówienia  |
| <ul> <li>Strefa publiczna</li> </ul>             |                        | Ť                  |
| Lista aktualnych przetargów PZP                  | 00                     |                    |
| Lista przetargów PZP w toku                      | Typ postępowania       | Tryb postępowania  |
| Lista archiwalnych przetargów PZP                | V                      | v                  |
| Lista aktualnych przetargów<br>wyłączonych z PZP | Kod CPV                |                    |

Postępowania prowadzone w trybie zamkniętym (wykonawca uzyskuje do nich dostęp wyłącznie, gdy zostanie zaproszony do wzięcia udziału przez zamawiającego) znajdują się w sekcji **"Portal dostawcy"** w zakładce **"Moje postępowania"** (postępowania publiczne do których wykonawca przystąpił również zostają przeniesione do sekcji "Moje postępowania").

Po przejściu do interesującego nas postępowania w prawym górnym rogu znajduje się przycisk "Przystąp do postępowania" lub "oferta" w przypadku postępowań zamkniętych.

| Numer postępowania<br>Typ postępowania<br>Tryb udzielania zamówienia | Postgorwanie PZD<br>Przetarg nieograniczony | PRZYTSAP DO POSTLPOWA     ZADAJ PFTAVIL                                   |
|----------------------------------------------------------------------|---------------------------------------------|---------------------------------------------------------------------------|
| Numer postępowania<br>Typ postępowania<br>Tryb udzielania zamówienia | Postępowanie PZP<br>Przetarg nieograniczony | 42         #42/1514/P 000 #0511/P 0004           +         ZADAJ, PYTANIE |

Po przystąpieniu do postepowania pojawią się cztery zakładki: "Status", "Dokumenty zamówienia", "Oferty" oraz "Pytania i odpowiedzi".

Typ postępowania Postępowanie P2P Tryb udzielenia zamówienia Przetarg nieograniczony Status Dokumenty zamówienia Oferty Pytania i odpowiedzi

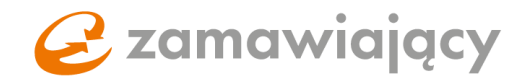

"Status" jest zakładką zawierającą informacje ogólne do postepowania.

**"Dokumenty zamówienia"** jest zakładką, w której znajdują się dokumenty dołączone do postępowania przez zamawiającego (typu SIWZ, formularz oferty, JEDZ), które należy pobrać, aby się z nimi zapoznać. Część z dostępnych tu dokumentów może wymagać uzupełnienia, podpisania i dołączenia do oferty.

"Oferty" jest to właściwy formularz, w którym składamy ofertę.

"Pytania i odpowiedzi" jest podzielona na dwie sekcje "Korespondencja otrzymana od Zamawiającego" oraz "Korespondencja skierowana do Zamawiającego". Po przejściu do korespondencji skierowanej do zamawiającego w polu akcje pojawia się przycisk "Dodaj nowe pytanie".

| Numer zapyzania<br>Typ postępowania Postępowanie wyłączone z PZP<br>Tryb dudłenia zamówienia Przetarg                                     |                             |                    |                                             |
|----------------------------------------------------------------------------------------------------|-----------------------------|--------------------|---------------------------------------------|
| Status Dokumenty zamówienia Oferty Korespondencja<br>Korespondencja otrzymana od zamawiającego Korespondencja skierowana do zamawiającego | 80                          |                    |                                             |
| Korespondencja skierowana do zamawiającego                                                                                                |                             | - ×                | Akcje                                       |
| Temat lub treść pytania                                                                                                    | Status pyrania<br>Wizyetkie | Q SZOKA) X WYCZYŚĆ | DODAJ NOWE PYTANIE     ORUKUJ PYTANIA ZADAN |

Załączniki do korespondencji można dodać za pomocą ikony "+" [1], za pomocą przycisku "zapisz" [2] można stworzyć wersję roboczą pytania natomiast aby przesłać wiadomość do zamawiającego należy użyć przycisku "zapisz i wyślij" [3].

| Status Dokumenty zamówienia Oferty                      | Pytania i odpowiedzi                       |                   |
|---------------------------------------------------------|--------------------------------------------|-------------------|
| Korespondencja otrzymana od zamawiającego               | Korespondencja skierowana do zamawiającego |                   |
| Formularz korespondencji                                | E ZAPIS                                    | ZAPISZ I WYŚLIJ   |
| <b>Status korespondencji:</b><br>Nowe pytanie           |                                            |                   |
| Temat wiadomości: *                                     |                                            |                   |
| Pozostało do wykorzystania 255 znaków Treść wiadomości: |                                            |                   |
|                                                         |                                            |                   |
| 1                                                       |                                            |                   |
| Załączniki:<br>⊕                                        | 2                                          | 3                 |
|                                                         |                                            | Z ZAPISZ I WYŚLIJ |

**Bardzo ważne,** aby nie poprzestać na zapisaniu pytania, gdyż tworzy to wersję roboczą do której zamawiający <u>nie ma dostępu</u>.

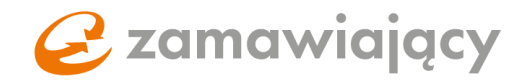

### 2. Konfiguracja stanowiska pod podpis

\*W przypadku korzystania z profilu zaufanego można pominąć konfigurację stanowiska i przejść od razu do sprawdzenia podpisanego dokumentu.

Pierwszy krokiem będzie zainstalowanie oprogramowania Java które można pobrać z oficjalnej strony Oracle:

https://www.oracle.com/java/technologies/javase/javase8-archive-downloads.html

Dla systemu Windows niezbędne jest oprogramowanie w wersji 32 oraz 64 bitowej, które znajduje się w sekcji **Java SE Runtime Environment 8u202** -> Windows x86 Offline oraz Windowsx64

| Solaris x64         | 43.36 MB | الله jre-8u202-solaris-x64.tar.gz |
|---------------------|----------|-----------------------------------|
| Windows x86 Online  | 1.83 MB  | jre-8u202-windows-i586-iftw.exe   |
| Windows x86 Offline | 65.73 MB | jre-8u202-windows-i586.exe        |
| Windows x86         | 68.4 MB  | jre-8u202-windows-i586.tar.gz     |
| Windows x64         | 73.7 MB  | € jre-8u202-windows-x64.exe       |
| Windows x64         | 73.25 MB | الله jre-8u202-windows-x64.tar.gz |

Dla systemu Mac należy wybrać Java SE Development Kit 8u202 -> Mac OS X x64

| lava SE Development Kit 8u202<br>his software is licensed under the Oracle Binary Code Lic | ense Agreement for Java SE Platform Pro | ducts                                   |
|--------------------------------------------------------------------------------------------|-----------------------------------------|-----------------------------------------|
| Product / File Description                                                                 | File Size                               | Download                                |
| Linux ARM v6/v7 Soft Float ABI                                                             | 72.86 MB                                | ن jdk-8u202-linux-arm32-vfp-hflt.tar.gz |
| Linux ARM v6/v7 Soft Float ABI                                                             | 69.75 MB                                | jdk-8u202-linux-arm64-vfp-hflt.tar.gz   |
| Linux x86                                                                                  | 173.08 MB                               | jdk-8u202-linux-i586.rpm                |
| Linux x86                                                                                  | 187.9 MB                                | jdk-8u202-linux-i586.tar.gz             |
| Linux x64                                                                                  | 170.15 MB                               | jdk-8u202-linux-x64.rpm                 |
| Linux x64                                                                                  | 185.05 MB                               | jdk-8u202-linux-x64.tar.gz              |
| Mac OS X x64                                                                               | 249.15 MB                               | jdk-8u202-macosx-x64.dmg                |
| Solaris SPARC 64-bit (SVR4 package)                                                        | 125.09 MB                               | jdk-8u202-solaris-sparcv9.tar.Z         |
| Solaris SPARC 64-bit                                                                       | 88.1 MB                                 | jdk-8u202-solaris-sparcv9.tar.gz        |

# **Zamawiający**

Alternatywą dla oprogramowania Java od firmy Oracle jest JAVA w wersji OpenJDK wydawanej na licencji GPL. Rekomendowaną wersją jest AdoptOpenJDK, jest ona dostępna na stronie: <u>https://adoptopenjdk.net</u>.

Po instalacji oprogramowania Java należy uruchomić ponownie przeglądarkę.

Następnie trzeba upewnić się, że posiadamy aktualne oprogramowanie dołączone do certyfikatu, oraz że podpis jest skojarzony z przeglądarką. Poniżej ścieżki dostępu dla najpopularniejszych przeglądarek:

Internet Explorer 11 – opcje internetowe -> zawartość -> certyfikaty

**Google Chrome** – ustawienia -> prywatność i bezpieczeństwo -> bezpieczeństwo -> zarządzaj certyfikatami

Firefox – opcje -> prywatność i bezpieczeństwo -> wyświetl certyfikaty

Prawidłowo skojarzony certyfikat powinien się wyświetlić w zakładce: "osobisty" na przeglądarkach Internet Explorer 11 i Google Chrome "użytkownik" na przeglądarce Firefox.

Gdyby nie był on widoczny należy skontaktować się z wystawcą certyfikatu i poprosić o pomoc przy skojarzeniu certyfikatu z przeglądarką.

# Skojarzenie podpisu z przeglądarką nie dotyczy komputerów typu Mac (tutaj system nie wymaga skojarzenia z przeglądarką).

Na komputerach typu Mac może być konieczne zainstalowanie dodatkowego oprogramowania:

Dodatkowe oprogramowanie dla Mac

Po wykonaniu powyższych czynności należy wejść na stronę: <u>https://oneplace.marketplanet.pl/sprawdz-podpis</u>

Po wejściu na stronę pojawi się możliwość wyboru rodzaju sprawdzanego podpisu.

- A) Podpis kwalifikowany elektroniczny (1)
- B) Polski E-dowód (2)
- C) Dokument podpisany za pomocą Profilu Zaufanego EPUAP (3)

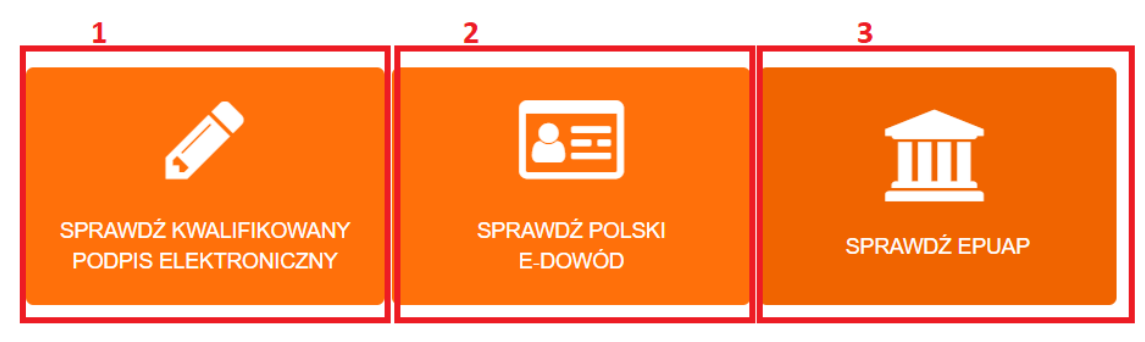

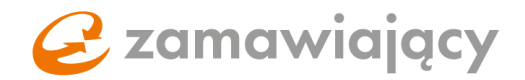

#### A) PODPIS KWALIFIKOWANY ELEKTRONICZNY

O Weryfikacja podpisu

Użycie przycisku "sprawdź podpis" spowoduje uruchomienie komponentu Szafir.

⊘ Twój system operacyjny Microsoft Windows 7 **⊘ Twoja przeglądarka internetowa** Google Chrome 78 ⊘ Zainstalowany dedykowany dodatek (plugin) do przeglądarki ⊘ Oprogramowanie JAVA i aplikacja Szafir Host ⊘ Inicjalizacja komponentu Szafir **⊘** Start komponentu Szafir O Test podpisu Upewnij się, że posiadasz podłączony do komputera, zainstalowany i skonfigurowany zgodnie z instrukcją wystawcy podpisu kwalifikowany podpis elektroniczny. B) POLSKI E-DOWÓD Użycie przycisku "sprawdź polski e-dowód" spowoduje uruchomienie komponentu Szafir. ⊙ Start komponentu Szafir O Test podpisu Upewnij się, że posiadasz: 1. E-dowód osobisty z warstwą elektroniczną, więcej informacji: https://www.gov.pl/web/gov/dowod-osobisty-informacje 2. podłączony do komputera czytnik dowodów osobistych zainstalowany i skonfigurowany zgodnie z instrukcją dostawcy czytnika

Finalizujemy test podpisu poprzez wybranie certyfikatu do podpisu/polskiego e-dowodu i podpisanie pliku testowego.

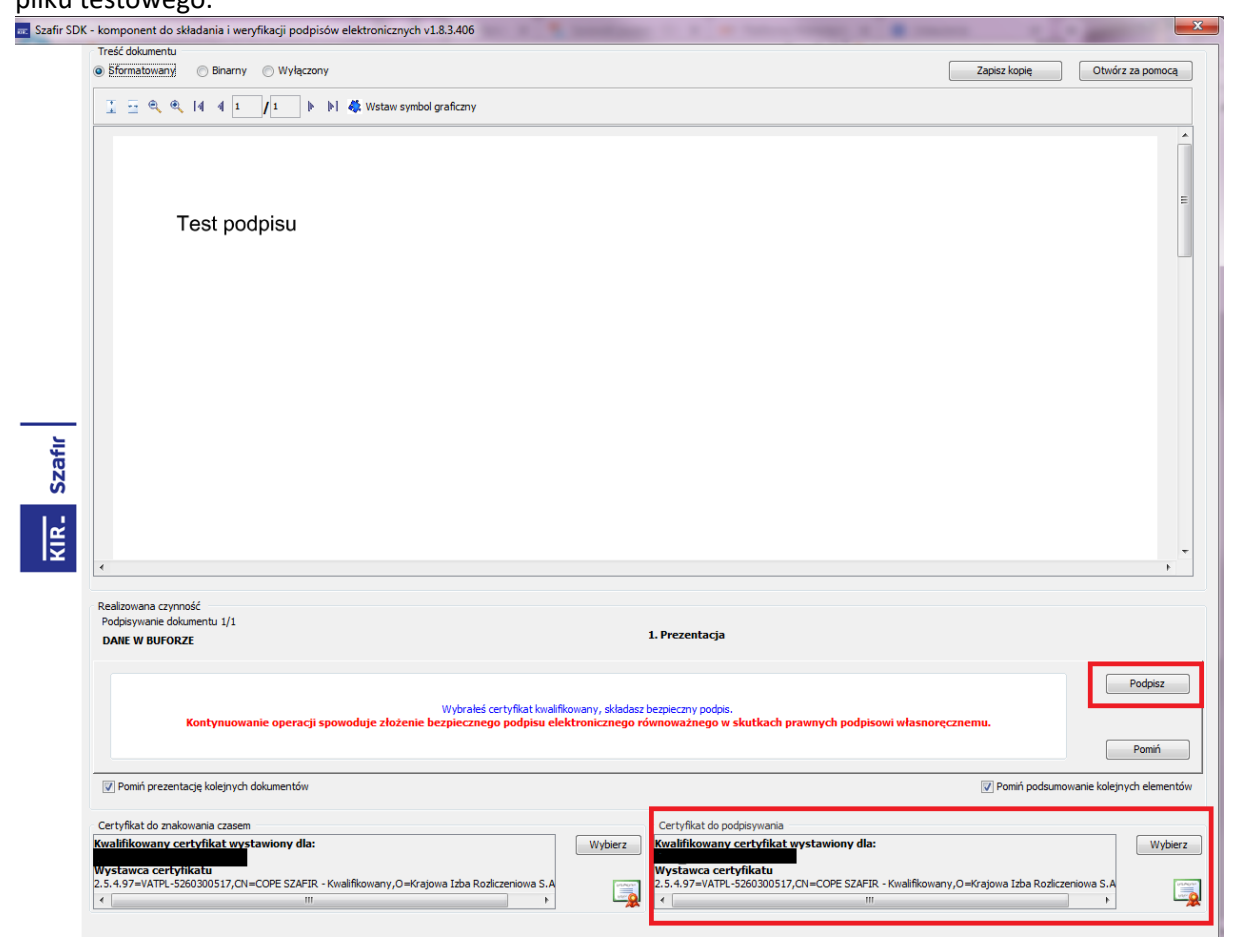

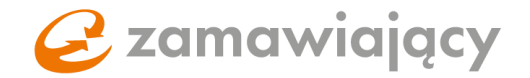

Po zaakceptowaniu krótkiego podsumowania pojawi się następujący komunikat:

×

Gratulacje, posiadasz skonfigurowny i przetestowany kwalifikowany podpis elektroniczny.

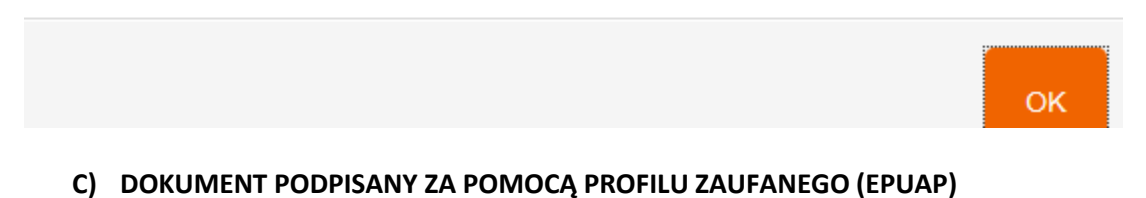

Zgodnie z wyświetlaną instrukcją należy pobrać **testowy dokument** (1) podpisać go za pomocą Profilu Zaufanego oraz dołączyć za pomocą przycisku **"wybierz"** (2)

| Poniższy test podpisu zweryfikuje, czy na komputerze masz zainstałowane wszystkie niezbędne komponenty<br>potrzebne do podpisania oferty. W przypadku braku jakiegokolwiek elementu zostaniesz powiadomiony o<br>konieczności pobrania dodatku – Szafir SDK WEB (rozszerzenie umozliwiające uruchomienie funkcji podpisu<br>elektronicznego). |
|----------------------------------------------------------------------------------------------------|
| Szczegółowe informacje dotyczące instalacji wszystkich komponentów podpisu elektronicznego, znajdziesz w<br>instrukcji Podpis elektroniczny – konfiguracja i procedura podpisania ofert - Instrukcja użytkownika                                                                                                    |
| Ø Wybrany test ePUAP                                                                                                    |
| O Test podpisu                                                                                                    |
| W celu weryfikacji dokumentu podpisanego przy użyciu ePUAP należy wykonać następujące kroki:                                                                                                    |
| 1. Pobrać na dysk przykładowy plikt Pobierz plik sample.pdf 1                                                                                                    |
| <ol> <li>podpisać go przy użyciu profilu zaufanego: <u>https://www.gov.pl/web/gov/podpisz-dokument-elektronicznie-wykorzystaj-podpis-zaufany</u></li> </ol>                                                                                                    |
| 3. i załączyć podpisany dokument poniżej                                                                                                    |
| WCZYTAJ PLIK PODPISANY NA PLATFORMIE EPU AP Wybierz plik Nie wybrano pliku                                                                                                    |
| 🛛 Weryfikacja podpisu                                                                                                    |

Pojawi się okno, w którym należy wybrać podpisany plik z komputera i dodać go za pomocą przycisku "otwórz"

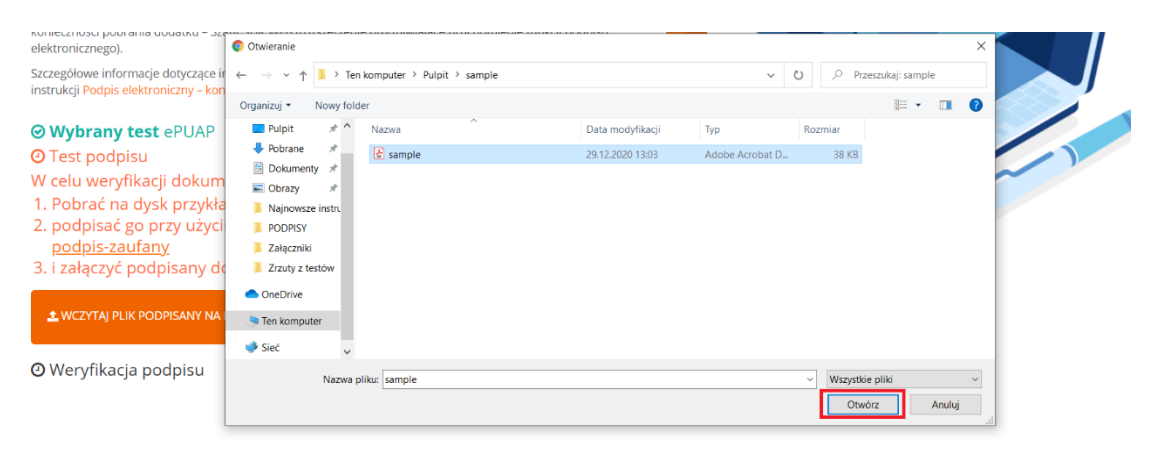

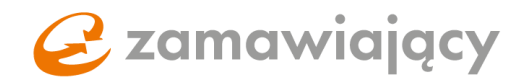

### 3. Dokumenty dołączane do oferty przez wykonawcę

Na początku należy zapoznać się z dołączonymi przez zamawiającego dokumentami oraz pobrać te, które według specyfikacji trzeba wypełnić i podpisać kwalifikowanym podpisem elektronicznym. Następnie wypełnić JEDZ (jeśli jest wymagany).

Bazowy dokument JEDZ może być dołączony wraz z resztą dokumentów lub jest on dostępny w zakładce **"Dokumenty zamówienia"**, w sekcji **"Uzupełnij JEDZ"**.

| JEDZ                                                                                                    | UZUPEŁNIJ JEDZ |
|----------------------------------------------------------------------------------------------------|----------------|
| Jednolity europejski dokument zamówienia (ESPD) jest oświadczeniem własnym na temat kondycji finansowej, zdolności i kompetencji przedsiębiorstwa na potrzeby postępowania<br>o udzielenie zamówienia publicnego, jest on dostępny we wszystkich językach UE i stostowany jako wstępny dowód spełnienia warunkow wymaganych w procedurach udzielania<br>zamówień publicnych w cakj UE. |                |
| Dzięki ESPO oferenci nie muszą już przedstawiać pełnej dokumentacji dowodowej i różnych formularzy stosowanych dotychczas w przetargach unijnych,<br>co oznacza znaczne uproszczenie dostępu do potencjalnych zamówień transgranicznych.                                                                                                    |                |
| Od 18 kwietnia 2018 r. jednolity europejski dokument zamówienia jest przekazywany wyłącznie w formie elektronicznej. Kliknij w przycisk "Uzupełnij JED2"                                                                                                    |                |
|                                                                                                    | UZUPEŁNIJ JEDZ |

Po wybraniu opcji **"Uzupełnij JEDZ"** otworzy się okno z krótką instrukcją oraz znajdującym się z lewej strony menu wyboru. Wybieramy **"Pobierz"** (w niektórych systemach zakupowych **"Eksportuj do XML"**) użycie przycisku **"Wyślij"** spowoduje rozpoczęcie pobierania pliku na komputer.

| Jednolity Europejski Dokument Zamówienia                                                                                                    | ×   |
|----------------------------------------------------------------------------------------------------|-----|
| Opis:<br>Wykonawca wypełnia JEDZ, tworząc dokument elektroniczny, korzystając z narzędzia ESPD. W przypadku wyboru tej opcji, Wykonawca nie musi załączać plików XML lub innych formatów. System automatycznie prześle wypełnione dane na Formularzu JEDZ do<br>Platformy zakupowej Zamawiającego. |     |
| Typ:<br>Podgląd dokumentu<br>Podgląd dokumentu                                                                                                    |     |
| Poblarz                                                                                                    |     |
|                                                                                                    |     |
|                                                                                                    |     |
|                                                                                                    |     |
|                                                                                                    |     |
|                                                                                                    |     |
|                                                                                                    |     |
|                                                                                                    |     |
|                                                                                                    |     |
|                                                                                                    |     |
|                                                                                                    |     |
|                                                                                                    | .12 |

Plik ten należy zaimportować na stronę: https://espd.uzp.gov.pl/

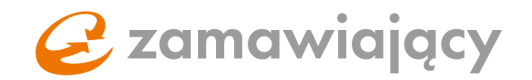

Uzupełniony formularz należy pobrać w formacie PDF, podpisać kwalifikowanym podpisem oraz załączyć w sekcji **"Informacje o JEDZ"** znajdującej się w zakładce **"Oferty"**.

| Informacje o JEDZ | + DODAJ |
|-------------------|---------|
|                   | + DODAJ |

#### Dokument JEDZ w postępowaniach podzielonych na części.

W postępowaniach podzielonych na części zamawiający ma możliwość ustawienia wymogu dołączenia dokumentu JEDZ osobno do każdej z części postępowania. W takim przypadku w oknie wyświetlanym po użyciu przycisku **"Uzupełnij JEDZ"** pojawi się możliwość wyboru części, której dotyczy dokument.

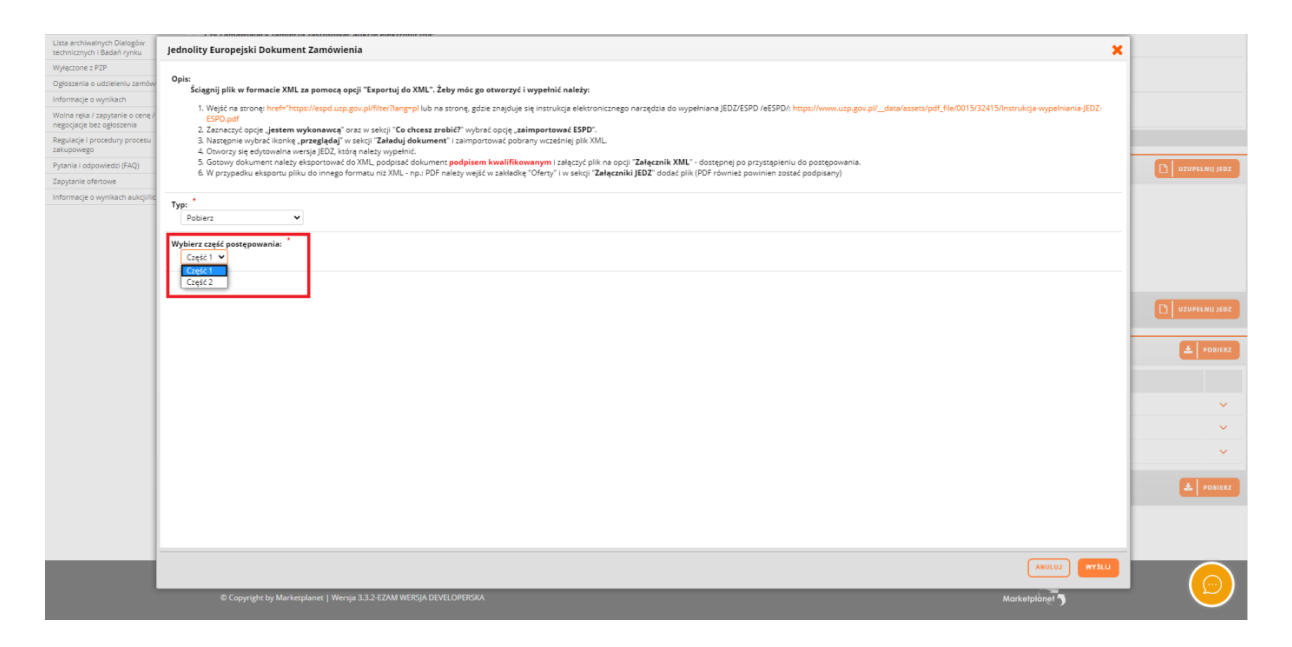

W przypadku ustawienia przez zamawiającego wymogu dołączenia dokumentu JEDZ osobno do każdej z części sekcja **"Informacje o JEDZ"** dostępna jest w zakładce **"Oferty"** po wejściu w szczegóły części postępowania.

| Uwagi                                                                                                    |               |
|----------------------------------------------------------------------------------------------------|---------------|
| Komunikaty:                                                                                                    |               |
| Wszyszkie pozycje na formularzu ofertowym dla danej części muszą być uzupełnione                                                                                                    |               |
| Unagal                                                                                                    |               |
| Wykonawcy przygodwie oferty zgodnie z wybycznymi Zamawiającego zawarymi w dołumerszch zamówienia     Opisi kdadnia oferz najduje się w dokumencie Instrukcja użytkownika – Wykonawco zamieszczonym w sekcji Menu Regulacje / procedury procesu załupowego |               |
|                                                                                                    |               |
| Informaçie o JEDZ                                                                                                    |               |
|                                                                                                    | + DODAJ       |
|                                                                                                    | + DODAJ       |
| Dokumenty                                                                                                    | IRÔT 🖺 ZAPISZ |

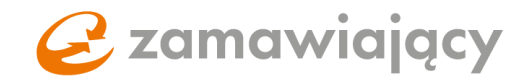

### Wybór opcji elektronicznego formularza JEDZ

Nasza platforma udostępnia możliwość automatycznego wypełnienia formularza JEDZ i załączenia go na platformę. Aby tego dokonać, po kliknięciu przycisku **"Uzupełnij JEDZ"**, w ramach Typu należy wybrać opcję **"Elektroniczny formularz JEDZ"**, a następnie użyć przycisku **"Wyślij"**.

| Jednolity Europejski Dokument Zamówienia                                                                                                    | × |
|----------------------------------------------------------------------------------------------------|---|
| Opis:<br>Wykonawca wypeinia JEDZ, tworząc dokument elektroniczny, korzystając z narzędzia ESPD. W przypadku wyboru tej opcji, Wykonawca nie musi załączać piłków XML lub innych formatów. System automatycznie prześle wypelnione dane na<br>Formularzu JEDZ do Platformy zakupowej Zamawiającego. |   |
| Elektroniczny formularz JEDZ                                                                                                    |   |
|                                                                                                    |   |
|                                                                                                    |   |
|                                                                                                    |   |
|                                                                                                    |   |
|                                                                                                    |   |
|                                                                                                    |   |
|                                                                                                    |   |
|                                                                                                    | _ |
|                                                                                                    | w |

Pojawi się komunikat o przekierowaniu na platformę ESPD. System automatycznie otworzy stronę <u>https://espd.uzp.gov.pl/</u> z załączonym szablonem do uzupełnienia formularza JEDZ.

Po przejściu wszystkich kroków i uzupełnieniu wymaganych pól należy użyć przycisku "Przegląd". Wykonawca oficjalnie oświadcza, że informacje podane powyżej w częściach II-V są dokładne i prawidłowe oraz że zostały przedstawione z pełną świadomością kons poważnego wprowadzenia w błąd Wykonawca oficjalnie oświadcza, że jest w stanie, na żądanie i bez zwłoki, przedstawić zaświadczenia i inne rodzaje dowodów w formie dokumentów, z wyjątkiem przypadków, w których: a) instytucja zamawiająca lub podmiot zamawiający ma możliwość uzyskania odpowiednich dokumentów potwierdzających bezpośrednio za pomocą bezpłatnej krajowej bazy danych w dowolnym państwie członkowskim (pod warunkiem że wykonawca przekazał niezbędne informacje (adres internetowy, dane wydającego urzędu lub organu, dokładne dane referencyjne dokumentacji) umożliwiające instytucji zamawiającej lub podmiotowi zamawiającemu tę czynność; w razie potrzeby musi temu towarzyszyć odpowiednia zgoda na uzyskanie takiego dostępu), lub b) najpóźniej od dnia 18 października 2018 r. (w zależności od wdrożenia w danym kraju artykułu 59 ust. 5 akapit drugi dyrektywy 2014/24/UE), instytucja zamawiająca lub podmiot zamawiający już posiada odpowiednią dokumentację Wykonawca oficjalnie wyraża zgodę na to, aby instytucja zamawiająca lub podmiot zamawiający określone w części l uzyskał(-a)(-o) dostęp do dokumentów potwierdzających informacje, które zostały przedstawione w części III i IV niniejszego jednolitego europejskiego dokumentu zamówienia na potrzeby postępowanie o udzielenie zamówienia określonego w części l. Data, miejscowość oraz - jeżeli jest to wymagane lub konieczne - podpis(-y): data Miejsce Podpis **Eksportuj** Teraz można kliknąć "Eksportuj", aby pobrać i zapisać plik ESPD na swoim komputerze. Instytucje zan szą zaviewnić wykonawcom dostępność przedmiotowego pliku ESPD wraz z innymi dokumentami przetargowymi Wstecz Anului Przegląd

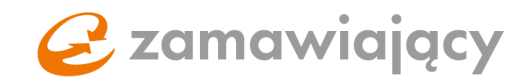

Udostępni nam to gotową formę dokumentu JEDZ. Następnie, aby przekazać gotowy dokument JEDZ do platformy, należy użyć przycisku **"Wyślij do PZ"**.

| Część VI: Oświadczenia końcowe                                                                                                    |                                                                                                    |                                                                                                    |                                                                                                    |
|----------------------------------------------------------------------------------------------------|----------------------------------------------------------------------------------------------------|----------------------------------------------------------------------------------------------------|----------------------------------------------------------------------------------------------------|
| Wykonawca oficjalnie oświadcza, że informa<br>poważnego wprowadzenia w błąd.<br>Wykonawca oficjalnie oświadcza, że jest w s<br>w których:                                                            | acje podane powyżej w częściach II–V są do<br>tanie, na żądanie i bez zwłoki, przedstawić z                                                         | kładne i prawidłowe oraz że zostały prze<br>zaświadczenia i inne rodzaje dowodów w                                        | dstawione z pełną świadomością konsekwencji<br>formie dokumentów, z wyjątkiem przypadków,                                   |
| <ul> <li>a) instytucja zamawiająca lub podmiot zama<br/>danych w dowolnym państwie członkowskim<br/>dokładne dane referencyjne dokumentacji)<br/>odpowiednia zgoda na uzyskanie takiego d</li> </ul> | wiający ma możliwość uzyskania odpowiedr<br>(pod warunkiem że wykonawca przekazał n<br>umożliwiające instytucji zamawiającej lub po<br>ostępu), lub | ich dokumentów potwierdzających bezp-<br>iezbędne informacje (adres internetowy,<br>dmiotowi zamawiającemu tę czynność; w | ośrednio za pomocą bezpiatnej krajowej bazy<br>dane wydającego urzędu lub organu,<br>v razie potrzeby musi temu towarzyszyć |
| b) najpóźniej od dnia 18 października 2018<br>podmiot zamawiający już posiada odpowied                                                                                                    | r. (w zależności od wdrożenia w danym kraju<br>nią dokumentację.                                                                                    | ı artykułu 59 ust. 5 akapit drugi dyrektyv                                                                                | vy 2014/24/UE), instytucja zamawiająca lub                                                                                  |
| Wykonawca oficjalnie wyraża zgodę na to, a<br>informacje, które zostały przedstawione w c<br>określonego w części l.                                                                                 | aby instytucja zamawiająca lub podmiot zam<br>zęści III i IV niniejszego jednolitego europejs                                                       | awiający określone w części l uzyskał(-aj<br>kiego dokumentu zamówienia na potrzeł                                        | )(-o) dostęp do dokumentów potwierdzających<br>by postępowanie o udzielenie zamówienia                                      |
| Data, miejscowość oraz – jeżeli jest to wyma                                                                                                    | agane lub konieczne – podpis(-y):                                                                                                    |                                                                                                    |                                                                                                    |
| data                                                                                                    |                                                                                                    |                                                                                                    | Л                                                                                                    |
| Miejsce                                                                                                    |                                                                                                    |                                                                                                    |                                                                                                    |
| Podpis                                                                                                    |                                                                                                    |                                                                                                    | ·                                                                                                    |
| © Wstecz                                                                                                    | S Anuluj                                                                                                    | Pobierz jako 🔺                                                                                                    | ₩yślij do PZ                                                                                                    |
|                                                                                                    |                                                                                                    |                                                                                                    |                                                                                                    |

Przeniesie nas wtedy na platformę kupca, a w zakładce **"Informacje o JEDZ"** automatycznie załaduje się utworzony dokument JEDZ. Aby podpisać dokument JEDZ kwalifikowanym podpisem elektronicznym, należy użyć strzałki skierowanej w dół znajdującej się z prawej strony załączonego pliku, a następnie wybrać opcję **"Podpisz elektronicznie z kwalifikowanym certyfikatem"**.

| Informacje      | o podpisie elektronicznym |                          |   |                  | -                                                    |
|-----------------|---------------------------|--------------------------|---|------------------|------------------------------------------------------|
| llość wyma<br>1 | aganych podpisów: *       |                          |   |                  |                                                      |
|                 |                           |                          |   |                  |                                                      |
| Informacje      | o JEDZ                    |                          |   |                  | + DODAJ                                              |
| Lp.             | Nazwa                     | llość złożonych podpisów |   | Status dokumentu |                                                      |
| 1               | 20191218_1414_ESPD.xml    |                          | 0 | Nowy             | 📋 Usuń                                               |
|                 |                           |                          |   |                  | Podpisz elektronicznie z kwalifikowanym certyfikatem |
| Dane podst      | awowe                     |                          |   |                  |                                                      |

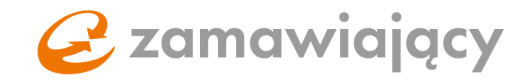

Spowoduje to uruchomienie kontrolki Szafir służącej do składania podpisu kwalifikowanego. Należy wybrać certyfikat do podpisywania oraz użyć przycisku **"podpisz"** 

| ac Szafir SD | K - komponent do składania i weryfikacji podpisów elektronicznych v1.8.3.406                                                                                                    |                              | <b>×</b>                 |
|--------------|----------------------------------------------------------------------------------------------------|------------------------------|--------------------------|
|              | Treść dokumentu<br>© <u>Bformatowany</u> O Binarny O Wyłączony                                                                                                    | Zapisz kopię                 | Otwórz za pomocą         |
|              | T = @ @ I4 4 1 / 1 >> I & Witaw symbol graficzny                                                                                                    |                              |                          |
|              |                                                                                                    |                              | -                        |
|              |                                                                                                    |                              |                          |
|              | Test podpisu                                                                                                    |                              | =                        |
|              | rest pouplau                                                                                                    |                              |                          |
|              |                                                                                                    |                              |                          |
|              |                                                                                                    |                              |                          |
|              |                                                                                                    |                              |                          |
|              |                                                                                                    |                              |                          |
|              |                                                                                                    |                              |                          |
| afir         |                                                                                                    |                              |                          |
| Szö          |                                                                                                    |                              |                          |
| ليها ا       |                                                                                                    |                              |                          |
|              |                                                                                                    |                              |                          |
|              |                                                                                                    |                              | F                        |
|              | Realizovana czymość<br>Podpisywanie dokumentu 1/1<br>1 Drazentacia                                                                                                    |                              |                          |
|              | DANE W BUFORZE                                                                                                    |                              |                          |
|              |                                                                                                    |                              | Podpisz                  |
|              | Wybrałsć certyfikat kwalifikowany, składasz bezpieczny podpis.<br>Kontynuowanie operacji spowoduje złożenie bezpiecznego podpisu elektronicznego równoważnego w skutkach prawnych podpisowi własno | ęcznemu.                     |                          |
|              |                                                                                                    |                              | Pomiń                    |
|              | V Pomiń prezentację kolejnych dokumentów                                                                                                    | V Pomiń podsumowa            | anie kolejnych elementów |
|              | Certyfikat do znakowania czasem                                                                                                    |                              |                          |
|              | Wysławca certyfikat         Wyberz         Wyberz           Wystawca certyfikat         Wystawca certyfikat         Wystawca certyfikat                                                            |                              | Wybierz                  |
|              | 2.5.4.97=VATPL-5260300517,CN=COPE SZAFIR - Kwalfikowany,O=Krajowa Izba Rozliczeniowa S.A                                                                                                    | ny,O=Krajowa Izba Rozliczeni | iowa S.A                 |
|              |                                                                                                    |                              |                          |

Resztę wymaganych dokumentów należy dodać za pomocą przycisku **"dodaj dokument"**, znajdującego się z prawej strony ekranu pod sekcją **"lista pozycji"**.

W przypadku postępowania podzielonego na części sekcja lista pozycji znajduje się wewnątrz poszczególnych części.

| Lista pozycji |      |       |           |               |              |               |              |                  |
|---------------|------|-------|-----------|---------------|--------------|---------------|--------------|------------------|
| Nazwa         | Opis | llość | Jednostka | Cena netto    | % stawki VAT | Cena brutto 🚺 | Waluta       | Wartość          |
| Część 1       | Q    | 1,00  | Sztuka    |               | •            |               | PLN <b>T</b> |                  |
|               |      |       |           | Wartość netto |              |               |              | Wartość brutto   |
| Suma          |      |       |           | 0,00          |              |               |              | 0,00             |
|               |      |       |           |               |              |               |              |                  |
| Dokumenty     |      |       |           |               |              |               |              | 🕇 Dodaj dokument |
| Nazwa         | Opis |       |           |               |              | Тур           | dokumentu    | Status           |
|               |      |       |           |               | ZAPISZ I POW | RÓT 🖺 ZA      | PISZ         | WYGENERUJ RAPORT |

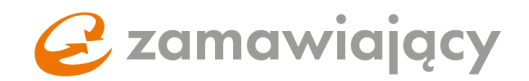

W postępowaniu podzielonym na części istnieje również możliwość dodania dokumentów do sekcji **"dokumenty ogólne do oferty"**, która znajduje się nad wyszukiwarką części.

| dokumenty ogólne do oferty |      |                     |          |                  |               | + Dodaj dokument |
|----------------------------|------|---------------------|----------|------------------|---------------|------------------|
| Nazwa                      | Opis |                     |          |                  | Typ dokumentu | Status           |
|                            |      |                     |          |                  |               | 🕇 Dodaj dokument |
| Wyszukiwarka części        |      |                     |          | - 8              | Akcje         |                  |
| Nazwa części               |      | Status<br>Wszystkie | Q SZUKAJ | <b>X</b> wyczyść | DODAJ I       | PLIK             |

Poprawnie załączone pliki pojawią się poniżej w sekcji "dokumenty"

| Lista pozy | cji                                               |      |       |           |               |              |      |                                    |        |                                        |         |
|------------|---------------------------------------------------|------|-------|-----------|---------------|--------------|------|------------------------------------|--------|----------------------------------------|---------|
| Nazwa      |                                                   | Opis | llość | Jednostka | Cena netto    | % stawki VAT | Cena | brutto 🗻                           | Waluta | Wartość                                |         |
| Część 1    |                                                   | Q    | 1,00  | Sztuka    |               |              | •    |                                    | PLN    | -                                      |         |
|            |                                                   |      |       |           | Wartość netto |              |      |                                    |        | Wartość brut                           | to      |
| Suma       |                                                   |      |       |           | 0,00          |              |      |                                    |        | 0,00                                   |         |
|            |                                                   |      |       |           |               |              |      |                                    |        |                                        |         |
| Dokumen    | ity                                               |      |       |           |               |              |      |                                    | + Dod  | aj dokument   📥 🖡                      | Pobierz |
|            |                                                   |      |       |           |               |              |      |                                    |        |                                        |         |
|            | Nazwa                                             | Opis |       |           |               |              |      | Typ dokur                          | mentu  | Status                                 |         |
|            | <b>Nazwa</b><br>Załącznik nr 1.pdf                | Opis |       |           |               |              |      | <b>Typ dokur</b><br>Jawny          | mentu  | <b>Status</b><br>Zaszyfrowany          | ~       |
|            | Nazwa<br>Załącznik nr 1.pdf<br>Załącznik nr 2.pdf | Opis |       |           |               |              |      | <b>Typ dokur</b><br>Jawny<br>Jawny | mentu  | Status<br>Zaszyfrowany<br>Zaszyfrowany | ~<br>~  |

Lub w sekcji "dokumenty ogólne do oferty"

| dokument   | ty ogólne do oferty | dokument   📥 Po | kument   ≛ Pobierz   箇 Usuń dokument/y |          |          |               |                                        |   |
|------------|---------------------|-----------------|----------------------------------------|----------|----------|---------------|----------------------------------------|---|
|            | Nazwa               | Opis            |                                        |          |          | Typ dokumentu | Status                                 |   |
|            | Załącznik nr 1.pdf  |                 |                                        |          |          | Jawny         | Zaszyfrowany                           | ~ |
| 0 11       | Załącznik nr 2.pdf  |                 |                                        |          |          | Jawny         | Zaszyfrowany                           | ~ |
| Wyszukiwa  | arka części         | dokument   🛓 Po | nent   🛓 Poblerz   🗃 Usuń dokument/y   |          |          |               |                                        |   |
| Nazwa częś | ści                 |                 | Status<br>Wszystkie                    | Q SZUKAJ | × wyczyś | έ<br>Έ        | USUŃ<br>DODAJ PLIK<br>WYGENERUJ RAPORT |   |

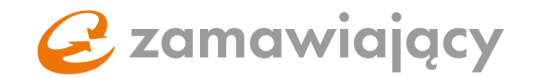

W przypadku gdy załącznik zawiera tajemnice przedsiębiorstwa należy zaznaczyć typ dokumentu **"Tajny"**.

| dokumenty ogólne do oferty | Dodaj plik 🗶                                      |                                                  |
|----------------------------|---------------------------------------------------|--------------------------------------------------|
| dokumenty ogólne do oferty | Dodaj dokumenty:<br>단<br>및 Załącznik nr 2.pdf @ 圓 | + Dodaj dokument   🛎 Pobierz   🇃 Usuń dokument/y |
| Nazwa                      | Typ dokumentu:                                    | Typ dokumentu Status                             |
| 📄 🧝 Załącznik nr 1.pdf     | Tajny V<br>Jawny                                  | Jawny Zaszyfrowany 🗸                             |
|                            | V DODAJ X ANULUJ                                  | 🛨 Dodaj dokument   📥 Pobierz   🗃 Usuń dokument/y |

W celu usunięcia dodanego załącznika należy użyć prawego przycisku myszy na nazwie dokumentu oraz z menu które się rozwinie wybrać **"usuń"**.

| doku | lokumenty ogólne do oferty |                        |      |        | + Dodaj dokument   🛓 Pobierz   🗃 Usuń dokument/y |                     |        |  |  |
|------|----------------------------|------------------------|------|--------|--------------------------------------------------|---------------------|--------|--|--|
|      |                            | Nazwa                  | Opis |        | Typ dokumentu                                    | Status              |        |  |  |
|      | T.                         | Załącznik nr 1.pdf     |      |        | Jawny                                            | Zaszyfrowany        | ~      |  |  |
|      | 1                          | Załącznik nr 2.p       |      |        | Jawny                                            | Zaszyfrowany        | ~      |  |  |
|      |                            | 🗍 🗍 Usuń<br>🕑 Edytuj o | pis  | + Doda | ij dokument   🛓 Pobi                             | ierz   🗊 Usuń dokum | ient/y |  |  |

Zatwierdzamy operację przyciskiem "Potwierdź"

| dokumenty ogólne do oferty |   | ty ogólne do oferty | (]                           | + Dodaj dokument   🛓 Poblerz   🍵 Usuń dokument/y  |  |  |  |  |  |
|----------------------------|---|---------------------|------------------------------|---------------------------------------------------|--|--|--|--|--|
|                            |   | Nazwa               |                              | Typ dokumentu Status                              |  |  |  |  |  |
|                            | ħ | Załącznik nr 1.pdf  | Usunięcie tego elementu jest | Jawny Zaszyfrowany 🗸                              |  |  |  |  |  |
|                            | R | Załącznik nr 2.pdf  | kontynuować?                 | Jawny Zaszyfrowany 🗸                              |  |  |  |  |  |
|                            |   |                     | Potwierdź Anuluj             | + Dodaj dokument   📥 Pobierz.   🗃 Usuń dokument/y |  |  |  |  |  |

# **Zamawiający**

# 4. Formularz systemowy (elektroniczny) – warunki udziału, kryteria oceny ofert oraz formularz cenowy

Warunki udziału, kryteria oceny ofert oraz pozostałe informacje żądane od wykonawcy przez zamawiającego w postępowaniach podzielonych na części znajdują się wewnątrz poszczególnych części, natomiast w postępowaniach jednoczęściowych w zakładce "oferty" nad listą pozycji.

Po prawej stronie ekranu pojawi się okno do wpisania wartości lub menu wyboru [1] (zależnie od konfiguracji danej pozycji).

Zamawiający może dodać opis do każdego z warunków i kryteriów który można wyświetlić klikając w lupkę [2].

Formularz ofertowy znajduje się w zakładce "Oferty" w sekcji "lista pozycji".

Po wpisaniu ceny netto używamy **kalkulatora Vat** [3] który znajduje się zaraz obok okna do wpisania ceny netto [4].

Za jego pomocą wybieramy stawkę Vat, aby system wyliczył cenę brutto.

| Dokumenty                                                                              |               |        |                | ZAPISZ I POWRÓT | ZAPI:         | z 🗴 USU        | Ń 🔻 WIĘCEJ     |
|----------------------------------------------------------------------------------------|---------------|--------|----------------|-----------------|---------------|----------------|----------------|
| Warunki udziału                                                                        |               | 2      |                |                 |               | 1              |                |
| Nazwa                                                                                  |               | Opis   | Jednostka      |                 |               | Wartość        |                |
| Warunek : Warunek dotyczący zdolności technicznej lub zawodowej                        |               | ۹      |                |                 |               | -Wybierz warto | ść- 🔻          |
| Warunek : Warunek dotyczący zatrudnienia członków grup społecznie<br>marginalizowanych |               |        |                |                 |               | -Wybierz warto | ść- 🔻          |
|                                                                                        |               |        |                |                 |               |                |                |
| Kryteria oceny ofert                                                                   |               |        |                |                 |               |                |                |
| Nazwa                                                                                  |               | Opis   | Jednostka      |                 |               | Wartość        |                |
| Kryterium : Okres gwarancji                                                            |               | Q      | Miesiące       |                 |               |                |                |
| Lista pozycji                                                                          | 5             |        | 4              | 3               |               |                |                |
| Nazwa                                                                                  | Opis Ilość    | Jednos | tka Cena netto | % stawki VAT    | Cena brutto 👩 | Waluta         | Wartość        |
| Część 1                                                                                | <b>Q</b> 1,00 | Sztuka |                | <b></b>         |               | PLN <b>T</b>   |                |
|                                                                                        |               |        | Wartość netto  |                 |               |                | Wartość brutto |
| Suma                                                                                   |               |        | 0,00           |                 |               |                | 0,00           |

Wpisujemy cenę jednostkową a system mnoży wartość razy ilość sztuk (jeżeli w dokumentacji zamówienia jest podana ilość sztuk, np. 50, a na liście pozycji widnieje ilość 1 [5] wtedy traktujemy to jako 1 pakiet, który zawiera 50 sztuk towaru/usługi i wpisujemy cenę za cały pakiet).

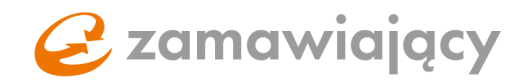

#### Różne stawki VAT.

W kalkulatorze do wyliczania VAT istnieje również możliwość wybrania różnych stawek VAT. Po jej wybraniu cenę netto oraz brutto wpisujemy ręcznie.

| Lista pozyc | ji                 |      |       |           |               |                                 |               |        |                   |        |
|-------------|--------------------|------|-------|-----------|---------------|---------------------------------|---------------|--------|-------------------|--------|
| Nazwa       |                    | Opis | llość | Jednostka | Cena netto    | % stawki VAT                    | Cena brutto 🕕 | Waluta | Wartość           |        |
| Część 1     |                    | Q    | 1,00  | Sztuka    |               | <b></b>                         |               | PLN V  | -                 |        |
|             |                    |      |       |           | Wartość netto | Zwolniony                       |               |        | Wartość brutt     | o      |
| Suma        |                    |      |       |           | 0,00          | VAT odwrócony                   |               |        | 0,00              |        |
|             |                    |      |       |           |               | 3 %                             |               |        |                   |        |
| Dokument    | у                  |      |       |           |               | 5 96<br>7 96                    |               | + Doda | ij dokument 🛛 📥 P | obierz |
|             | Nazwa              | Opis |       |           |               | 8 %<br>23 %<br>Rózne stawki VAT | Typ doku      | mentu  | Status            |        |
|             | Załącznik nr 1.pdf |      |       |           |               | Inna                            | Jawny         |        | Zaszyfrowany      | ~      |
|             | Załącznik nr 2.pdf |      |       |           |               |                                 | Jawny         |        | Zaszyfrowany      |        |

W przypadku gdy postepowanie jest podzielone na części Formularz ofertowy znajduje się wewnątrz danej części. Aby przejść do szczegółów danej części należy kliknąć lewym przyciskiem myszy w nazwę części.

| Wyszu        | ukiwa | rka części |              |                                     | _ ×     | Akcje                   |                              |     |  |
|--------------|-------|------------|--------------|-------------------------------------|---------|-------------------------|------------------------------|-----|--|
| Nazwa części |       |            |              | Status<br>Wszystkie V<br>Q SZUKAJ X | wyczyść | Do<br>wy                | DAJ PLIK                     |     |  |
|              |       |            |              |                                     | Pozy    | <b>/cje 1-3 z 3</b> pol | kazuj 25 ▼ pozy              | cji |  |
|              | Ø     | Lp.        | Nazwa części | Wartość części netto                | Waluta  | Status                  | Data ostatniej<br>aktywności |     |  |
|              |       | 1          | część 1      |                                     |         | Brak oferty             | 2019-12-18 13:18             | ~   |  |
|              |       | 2          | cześć 2      |                                     |         | Brak oferty             | 2019-12-18 13:18             | ~   |  |
|              |       | 3          | część 3      |                                     |         | Brak oferty             | 2019-12-18 13:18             | ~   |  |
|              |       |            |              | « <u>1</u> »                        |         |                         |                              |     |  |

Następnie należy użyć przycisku "edytuj" aby można było wypełnić formularz ofertowy.

| Dokumenty                   |                |       |                |         |              | C EDYT        | <b>W</b> | WYGENERUJ RAPORT |  |  |
|-----------------------------|----------------|-------|----------------|---------|--------------|---------------|----------|------------------|--|--|
| Kryteria oceny ofert        |                |       |                |         |              |               |          |                  |  |  |
| Nazwa                       | Opis Jednostka |       |                |         |              |               | Wartość  |                  |  |  |
| Kryterium : Okres gwarancji |                |       | Brak Miesiące  | :       |              |               |          |                  |  |  |
| Lista pozycji               |                |       |                |         |              |               |          |                  |  |  |
| Nazwa                       | Opis           | llość | Jednostka Cena | a netto | % stawki VAT | Cena brutto 🗻 | Waluta   | Wartość          |  |  |
| Pozycja 1                   | Brak           | 1,00  | Sztuka         |         |              |               |          | -                |  |  |
| Pozycja 2                   | Brak           | 1,00  | Sztuka         |         |              |               |          |                  |  |  |

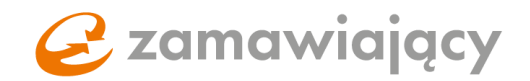

Po uzupełnieniu wszystkich wartości na formularzu ofertowym należy użyć przycisku **"zapisz i powrót"** – zapisuje to wersję roboczą oraz cofa nas do zakładki oferty.

| Dokumenty                   |         |         |           |               | ZAPIS        | SZ I POV | NRÓT 🖺 ZAI    | pisz 🕞       | WYGENERUJ RAPORT |
|-----------------------------|---------|---------|-----------|---------------|--------------|----------|---------------|--------------|------------------|
| Kryteria oceny ofert        |         |         |           |               |              |          |               |              |                  |
| Nazwa                       | inostka | Wartość |           |               |              |          |               |              |                  |
| Kryterium : Okres gwarancji |         |         | Brak Mi   | esiące        |              |          |               |              | 12               |
| Lista pozycji               |         |         |           |               |              |          |               |              |                  |
| Nazwa                       | Opis    | llość   | Jednostka | Cena netto    | % stawki VAT |          | Cena brutto 🗻 | Waluta       | Wartość          |
|                             |         |         |           |               | 23 %         | T        |               |              |                  |
| Pozycja 1                   | Brak    | 1,00    | Sztuka    | 1 111         | 23 %         | •        | 1 366,53      | PLN V        | 1 366,53 PLN     |
| Pozycja 2                   | Brak    | 1,00    | Sztuka    | 1 111         | 23 %         | •        | 1 366,53      | PLN <b>V</b> | 1 366,53 PLN     |
|                             |         |         |           | Wartość netto |              |          |               |              | Wartość brutto   |
| Suma                        |         |         |           | 2 222,00 PLN  |              |          |               |              | 2 733,06 PLN     |
|                             |         |         |           |               |              |          |               |              |                  |
| Dokumenty                   |         |         |           |               |              |          |               |              | 🕈 Dodaj dokument |

Status prawidłowo uzupełnionej części zmieni się na "Oferta zapisana - niezłożona".

| Pozycje 1-3 z 3 pokazuj 25 🔻 pozycj |              |                      |        |                                    |                              |        |  |
|-------------------------------------|--------------|----------------------|--------|------------------------------------|------------------------------|--------|--|
| 🕲 Lp.                               | Nazwa części | Wartość części netto | Waluta | Status                             | Data ostatniej<br>aktywności |        |  |
| 1                                   | część 1      |                      | -      | Oferta<br>zapisana -<br>niezłożona | :019-12-18 15:25             | ~      |  |
| 2                                   | cześć 2      |                      |        | Brak oferty                        | 2019-12-18 14:48             | ~      |  |
| 3                                   | część 3      |                      |        | Brak oferty                        | 2019-12-18 14:48             | $\sim$ |  |
|                                     |              | « 1 »                |        |                                    |                              |        |  |

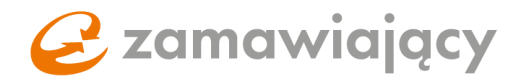

# 5. Formularz własny (wrzutnia plików)

W tej formie postępowania należy złożyć ofertę korzystając z formularza ofertowego załączonego w zakładce **"Dokumenty zamówienia"**.

Składanie ofert polega **tylko** na załączeniu odpowiednich dokumentów, zgodnie ze specyfikacją zamówienia oraz na przekazaniu tych dokumentów zamawiającemu za pośrednictwem platformy.

| Uwagi                                                                                                    |                                                                                                    |
|----------------------------------------------------------------------------------------------------|----------------------------------------------------------------------------------------------------|
| Komunikaty:                                                                                                    |                                                                                                    |
| • Wszystkie pozycje na formularzu                                                                                                    | ofertowym dla danej części muszą być uzupełnione                                                                                                    |
| <u>Uwaga!</u>                                                                                                    |                                                                                                    |
| <ul> <li>Formularz ofertowy znajduje s</li> <li>Formularz ofertowy wykonawc</li> <li>W celu złożenia oferty wykona</li> <li>Złóż ofertę</li> </ul> | się w sekcji <b>Dokumenty zamówienia</b><br>cy pobierają, uzupełniają, a następnie podpisany kwalifikowanym podpisem elektronicznym załączają w zakładce <b>Oferty</b><br>wca wybiera akcję |
|                                                                                                    |                                                                                                    |
| Dokumenty                                                                                                    | ZLÓŻ OFERTĘ 🖳 ZAPISZ 🕞 WYGENERUJ RAPORT                                                                                                    |
| Dokumenty                                                                                                    | + Dodaj dokument                                                                                                    |
| Nazwa                                                                                                    | Opis Typ dokumentu Status                                                                                                    |
|                                                                                                    | ZLÓŻ OFERTĘ ZAPISZ I WYGENERUJ RAPORT                                                                                                    |

Ofertę przesyłamy do zamawiającego za pomocą przycisku "złóż ofertę".

| Doku | ment     | ty                     |      | ZŁÓŻ OFERTĘ       E ZAPISZ       ★ USUŃ         Image: Construction of the state of the state of t |               |                |     |  |  |  |  |
|------|----------|------------------------|------|----------------------------------------------------------------------------------------------------|---------------|----------------|-----|--|--|--|--|
| Doku | imen     | ty                     |      | + Dodaj dokument   🕹 Pobierz                                                                                                    |               |                |     |  |  |  |  |
|      |          | Nazwa                  | Opis |                                                                                                    | Typ dokumentu | Status         |     |  |  |  |  |
|      | <b>B</b> | Formularz ofertowy.pdf |      |                                                                                                    | Jawny         | Zaszyfrowany   | ~   |  |  |  |  |
|      | <b>D</b> | JEDZ.pdf               |      |                                                                                                    | Jawny         | Zaszyfrowany   | ~   |  |  |  |  |
|      | 1        | Załącznik nr 1.pdf     |      |                                                                                                    | Jawny         | Zaszyfrowany   | ~   |  |  |  |  |
|      | <b>B</b> | Załącznik nr 2.pdf     |      |                                                                                                    | Jawny         | Zaszyfrowany   | ~   |  |  |  |  |
|      |          |                        |      | ZŁÓŻ OFERTĘ ZAPISZ                                                                                                    | USUŃ (        | WYGENERUJ RAPO | ORT |  |  |  |  |

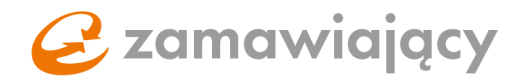

### 6. Finalizowanie składania oferty

Kiedy mamy już dołączone wszystkie dokumenty oraz uzupełnione wszystkie pola należy użyć przycisku "złóż ofertę" znajdującego się w polu "Akcje".

Jeśli postępowanie wymaga podpisu kwalifikowanego system po wciśnięciu **"złóż ofertę"** [1] będzie uruchamiał komponent do przeglądarki Szafir SDK służący do podpisu.

W przypadku kilkuosobowej reprezentacji firmy ilość wymaganych podpisów można zmienić w sekcji **"Informacje o podpisie elektronicznym"**. Zmiany tej należy dokonać po uzupełnieniu wszystkich pól w zakładce **"Oferty"**.

| Informacje o podpisie elektronicznym | - |
|--------------------------------------|---|
| Ilość wymaganych podpisów:           |   |
|                                      |   |

W przypadku postępowania podzielonego na części przycisk **"złóż ofertę"** pojawi się w polu akcje dopiero po uzupełnieniu przynajmniej jednej z części postępowania.

PRZED wciśnięciem **"złóż ofertę"** należy zaznaczyć uzupełnione części checkboxem [2] który pojawi się z lewej strony od nazwy części. Po zaznaczeniu wypełnionych części używamy przycisku **"złóż ofertę".** 

| Wyszukiwarka częś | ci           |                      |                       | - 8              | Akcje                              | 1                            |     |
|-------------------|--------------|----------------------|-----------------------|------------------|------------------------------------|------------------------------|-----|
| Nazwa części      |              | Status<br>Wszystkie  | •                     |                  | 🖺 zić                              | ÓŻ OFERTĘ                    |     |
|                   |              |                      |                       |                  | × USI                              | UŃ                           |     |
|                   |              |                      | Q SZUKAJ              | <b>X</b> WYCZYŚĆ | D0                                 | DAJ PLIK                     |     |
|                   |              |                      |                       |                  | 🕞 wy                               | GENERUJ RAPORT               |     |
|                   |              |                      |                       |                  |                                    |                              |     |
|                   |              |                      |                       | Pozy             | cje 1-2 z 2 pol                    | kazuj 25 ▼ pozy              | cji |
| 🗌 🗞 Lp.           | Nazwa części | Wartość części netto | Wartość części brutto | Waluta           | Status                             | Data ostatniej<br>aktywności |     |
| 2                 | Część 1      |                      |                       |                  | Oferta<br>zapisana -<br>niezłożona | 2019-12-11 10:08             | ~   |
| 2                 | Część 2      |                      |                       |                  | Oferta<br>zapisana -<br>niezłożona | 2019-12-11 10:11             | ~   |
|                   |              | ×                    | <u>1</u> »            |                  |                                    |                              |     |

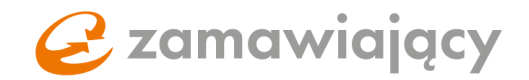

W przypadku postępowania, które wymaga podpisu elektronicznego po użyciu przycisku **"złóż** ofertę" system uruchomi kontrolkę Szafir za pomocą której należy podpisać ofertę. Należy wybrać certyfikat do podpisywania, następnie użyć przycisku **"podpisz"**.

| ac Szafir SDk | - komponent do składania i weryfikacji podpisów elektronicznych v1.8.3.406                                                  |                                                                                                    |
|---------------|----------------------------------------------------------------------------------------------------|----------------------------------------------------------------------------------------------------|
|               | Treść dokumentu<br>@ Śformatowany O Binarny Wyłączony                                                                       | Zapisz kopię Otwórz za pomocą                                                                         |
|               | 🗓 🗄 🔍 🍳 🗐 4 💶 🖊 🕨 🕨 👫 👫 Wstaw symbol graficzny                                                                              |                                                                                                    |
|               |                                                                                                    | Ê.                                                                                                    |
|               | Test podpisu                                                                                                    | E                                                                                                    |
|               |                                                                                                    |                                                                                                    |
|               |                                                                                                    |                                                                                                    |
|               |                                                                                                    |                                                                                                    |
| <u> </u>      |                                                                                                    |                                                                                                    |
| Szafi         |                                                                                                    |                                                                                                    |
| ا <u>ه</u> ٰ  |                                                                                                    |                                                                                                    |
| ΙŦ            | ٠                                                                                                    | , *<br>,                                                                                              |
|               | Realizowana czyrność<br>Podpisywanie dokumentu 1/1                                                                          | 1. Prezentacia                                                                                        |
|               | DANE W BUFORZE                                                                                                    | ar reconceys                                                                                          |
|               | Wybraleś certyfikat kwalifikowany, składa<br>Kontymuowanie operacii snowoduje złożenie bezniecznego podpisu elektronicznego | sz bezpieczny podpis.                                                                                 |
|               |                                                                                                    | Pomiń                                                                                                 |
|               | V Pomiń prezentację kolejnych dokumentów                                                                                    | ☑ Pomiń podsumowanie kolejnych elementów                                                              |
|               | Certyfikat do znakowania czasem                                                                                             | Certyfikat do podpisywania                                                                            |
|               | Kwalifikowany certyfikat wystawiony dla:<br>Wybierz                                                                         | Kwalifikowany certytikat wystawiony dla:<br>Wystawca certyfikatu                                      |
|               | S.4.97=VATPL-S260300517,CN=COPE SZAFIR - Kwalifikowany,O=Krajowa Izba Rozliczeniowa S.A                                     | 2.5.4.9 <sup>-1</sup> /47PL-5260300517,CN-COPE SZAFIR - Kwalifikowany,O=Krajowa Izba Roziczeniowa S.A |
|               |                                                                                                    |                                                                                                    |

Po prawidłowym podpisaniu wyświetli się krótki raport, po jego zaakceptowaniu pojawi się komunikat: "Oferta została złożona".

| Informacje                                                                   |                        | - |
|------------------------------------------------------------------------------|------------------------|---|
| Do końca zostało:<br>2020-10-28 17:25 (Pozostało: 0 Dni 1 Godzin 57 Minut) 2 |                        |   |
|                                                                              | $\checkmark$           |   |
| Uwagi                                                                        |                        |   |
| Komunikaty:                                                                  | Oferta została złożona |   |
| Brak komunikatów                                                             |                        |   |
| Uwaga!                                                                       |                        |   |

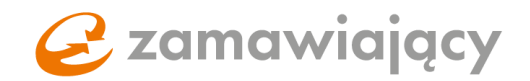

#### POSTĘPOWANIA KRAJOWE

W postępowaniach krajowych jest również możliwość podpisania oferty za pomocą Polskiego E-Dowodu lub profilu zaufanego.

Po użyciu przycisku "złóż ofertę" i potwierdzeniu zapoznania się z dokumentacją zamówienia pojawi się możliwość określenia sposobu podpisywania oferty. Należy wybrać **preferowany rodzaj podpisu** (1) oraz użyć przycisku **"potwierdź"** [2]

|                      | Webér rodziu podpicu                                                                                                    |       |                                           |
|----------------------|----------------------------------------------------------------------------------------------------|-------|-------------------------------------------|
| Dokumenty            |                                                                                                    | Łóż ο | OFERTĘ 🖺 ZAPISZ 🗶 USUŃ 🕞 WYGENERUJ RAPORT |
| Lista pozycji        | Wybierz odzaj podpisu jakim zostanie podpisany formularz ofertowy: 1<br>Podpisz ofertę w systemie przy pomocy Kwalifikowanego Podpisu Elektronicznego |       |                                           |
| Nazwa                | Podpisz ofertę w systemie przy pomocy Podpisu Osobistego     Podpisz ofertę poza systemem przy pomocy Profilu Zaufanego                               | ta    | Wartość                                   |
| Postępowania Krajowe | 2                                                                                                    | ~     | 9 999,00 PLN                              |
|                      | POTWIERDŹ 🗶 ANULUJ                                                                                                    | ו     | Wartość brutto                            |
| Suma                 |                                                                                                    |       | 9 999,00 PLN                              |
| Dokumenty            |                                                                                                    |       | + Dodaj dokument   🛓 Pobierz              |

Po wyborze **Podpisu Elektronicznego oraz Podpisu Osobistego** uruchomi się aplikacja Szafir do składania podpisów za pomocą której należy podpisać ofertę

| Szafir SDK                              | - komponent do składania i weryfikacji podpisów elektronicznych v1.8.3.406                                                     | · · · · · · · · · · · · · · · · · · ·                                                                                                    |
|-----------------------------------------|----------------------------------------------------------------------------------------------------|----------------------------------------------------------------------------------------------------|
|                                         | Treść dokumentu<br>© Eformatowany – Binarov – Wułaczony                                                                        | 7aniez Jonia Otwórz za nomora                                                                                                    |
|                                         |                                                                                                    |                                                                                                    |
|                                         | ∴ ··· · · · · · · · · · · · · · · · · ·                                                                                        |                                                                                                    |
|                                         |                                                                                                    |                                                                                                    |
|                                         |                                                                                                    |                                                                                                    |
|                                         | Test and size                                                                                                    | E                                                                                                    |
|                                         | l est podpisu                                                                                                    |                                                                                                    |
|                                         |                                                                                                    |                                                                                                    |
|                                         |                                                                                                    |                                                                                                    |
|                                         |                                                                                                    |                                                                                                    |
|                                         |                                                                                                    |                                                                                                    |
|                                         |                                                                                                    |                                                                                                    |
|                                         |                                                                                                    |                                                                                                    |
| f                                       |                                                                                                    |                                                                                                    |
| Szä                                     |                                                                                                    |                                                                                                    |
| 1.1                                     |                                                                                                    |                                                                                                    |
| l i i i i i i i i i i i i i i i i i i i |                                                                                                    | -                                                                                                    |
| 12                                      | •                                                                                                    | Þ                                                                                                    |
|                                         | Realizowana czynność                                                                                                    |                                                                                                    |
|                                         | Podpisywanie dokumentu 1/1 DANE W BUFORZE                                                                                      | 1. Prezentacja                                                                                                    |
|                                         |                                                                                                    |                                                                                                    |
|                                         |                                                                                                    | Podpisz                                                                                                    |
|                                         | Wybrałeś certyfikat kwalifikowany, składas<br>Kontynuowanie operacji spowoduje złożenie bezpiecznego podpisu elektronicznego i | iz bezpieczny podpis.<br>równoważnego w skutkach prawnych podpisowi własnoręcznemu.                                                                                                    |
|                                         |                                                                                                    | Pomiń                                                                                                    |
|                                         | V Pomiń prezentację kolejnych dokumentów                                                                                       | V Pomiń podsumowanie kolejnych elementów                                                                                                    |
|                                         | Cash-Brat da malawania sanaan                                                                                                  | Carthelicat de na deleuronia                                                                                                    |
|                                         | Kwalifikowany certyfikat wystawiony dla: Wybierz                                                                               | Kwalifikowany certyfikat wystawiony dla:         Wybierz                                                                                                    |
|                                         | Wystawca certyfikatu                                                                                                    | Wystawca certyfikatu<br>2.5.4.92-MATH - SEG200517 CN=COPE S745E - Kwalifikawany O=Krajawa Izba Boziczaciowa S.4                                                                                                    |
|                                         | (c.5.4.57=¥ATPL*5260300317,UV=CUPE 52APTR - NWAIHINGWARY,U=K7aj0Wa 120a ROZICZERIOWA S.A<br>↓ III ↓                            | CONTRACTOR OF CONTRACTOR OF |
|                                         |                                                                                                    |                                                                                                    |

Po wybraniu potwierdzenia złożenia oferty za pomocą profilu zaufanego pojawi się okno, z którego należy **pobrać formularz ofertowy** [1], następnie podpisać formularz za pomocą profilu zaufanego.

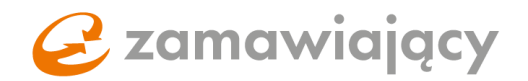

Podpisany formularz ofertowy należy dodać za pomocą przycisku "+" (2) i potwierdzić złożenie oferty przyciskiem "**dodaj**" [3].

#### \*WAŻNE – okno z którego został pobrany formularz ofertowy musi pozostać cały czas otwarte

| Portal dostawcy                                           | Oferty: Postępowania Krajowe                   |                                                                                                    |                 |
|-----------------------------------------------------------|------------------------------------------------|----------------------------------------------------------------------------------------------------|-----------------|
| Moje postępowania                                         | Numer postępowania Postępowania I              | Krajowe                                                                                                    | SPRAWDŽ PODPIS  |
| Moje aukcje                                               | Tryb udzielenia zamówienia Tryb podstawow      | ajowe<br>V                                                                                                    | C ELEKTRONICZNY |
| Obserwowane aukcje                                        |                                                |                                                                                                    |                 |
| ▲ Strefa publiczna                                        | Status Dokumenty zamówienia Oferty             | Pytania i odpowiedzi                                                                                                    |                 |
| Lista aktualnych przetargów PZP                           | Informacie                                     |                                                                                                    | _               |
| Lista przetargów PZP w toku                               |                                                |                                                                                                    | _               |
| Lista archiwalnych przetargów PZP                         | Do końca zostało:                              | Złóż ofertę 🗶                                                                                                    |                 |
| Lista aktualnych przetargów<br>wyłączonych z PZP          | 2021-01-11 14:52 (Pozostało: 7 Dni 16 Godzin 5 | Pobierz formularz ofertowy w pliku PDF, podpisz Podpisem Zaufanym i                                                             |                 |
| Lista przetargów wyłączonych z PZP w<br>toku              |                                                | załącz go poniżej (ze względu na możliwość dodania jednego pliku wybierz<br>podpis otaczający - umieszczony bezpośrednio w PDF) |                 |
| Lista archiwalnych przetargów<br>wyłączonych z PZP        | Informacje dotyczące konsorcjum                | ▲ Poblerz formularz ofertowy                                                                                                    | -               |
| Lista aktualnych Dialogów<br>technicznych i Badań rynku   | Oferta składana przez konsorcjum: Nie          | Dodai formularz ofertowy:                                                                                                    |                 |
| Lista archiwalnych Dialogów<br>technicznych i Badań rynku |                                                | 3                                                                                                    |                 |
| Badanie rynku                                             | Informacje dotyczące przedsiębiorstwa          | ULUJUAA 🗶 LADOD                                                                                                    | -               |
| Aukcje elektroniczne                                      |                                                |                                                                                                    |                 |

#### Po prawidłowym podpisaniu pojawi się komunikat:

| Informacje                                                                   |                        | - |
|------------------------------------------------------------------------------|------------------------|---|
| Do końca zostało:<br>2020-10-28 17:25 (Pozostało: 0 Dni 1 Godzin 57 Minut) 2 |                        |   |
|                                                                              | $\checkmark$           |   |
| Uwagi                                                                        |                        |   |
| Komunikaty:                                                                  | Oferta została złożona |   |
| Brak komunikatów                                                             |                        |   |
| Uwaga!                                                                       |                        |   |

Po użyciu przycisku "złóż ofertę" może pojawić się dodatkowe okno z listą plików, w których system nie wykrył sparowanego pliku z podpisem. Plik taki z prawej strony od jego nazwy będzie oznaczony czerwonym komentarzem **"Nie odnaleziono pliku z osadzonych Kwalifikowanym Podpisem Elektronicznym"** [1] System ostrzega w ten sposób przed przesłaniem dokumentów bez podpisu kwalifikowanego, aby złożyć ofertę mimo ostrzeżenia należy użyć przycisku **"potwierdź"** [2].

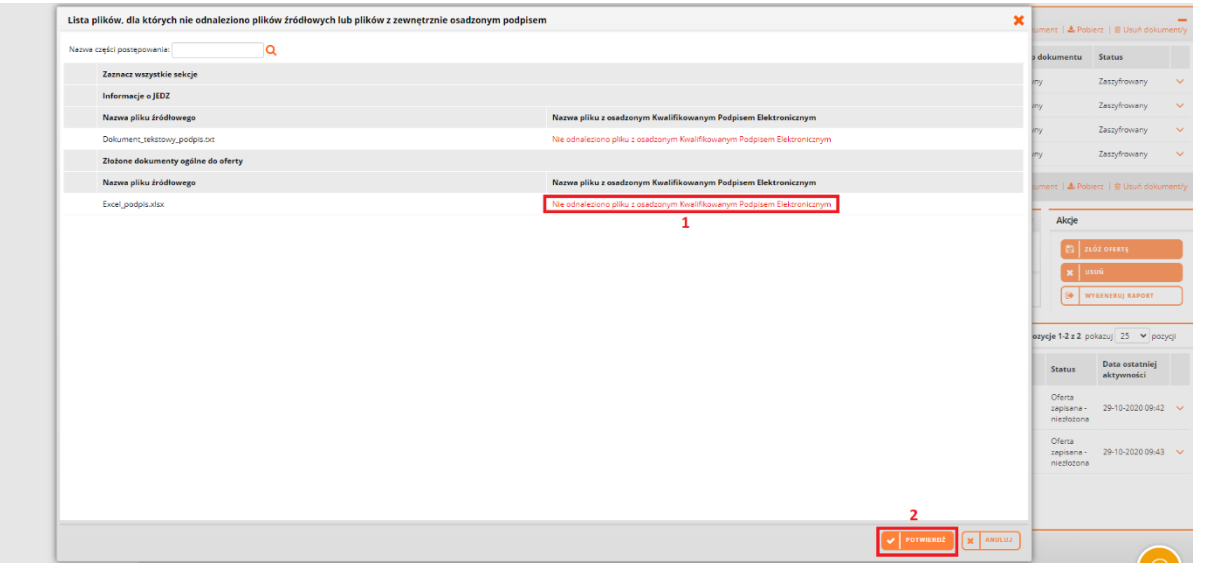

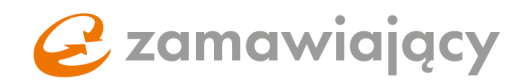

W celu zmodyfikowania złożonej oferty w pierwszej kolejności należy zmienić wprowadzone wartości i/lub załączyć dokumenty. Następnie użyć przycisku **"Modyfikuj ofertę"** [1]. W przypadku postępowania podzielonego na części należy zmienić status każdej z części z **"oferta złożona"** na **"Oferta w modyfikacji – niezłożona"** [2] (nawet jeżeli modyfikujemy tylko 1 z 2 części w których pierwotnie została złożona oferta).

W celu zmiany statusu części w której nie modyfikujemy danych wystarczy wejść do wewnątrz części i użyć przycisku **"zapisz i powrót"** aby system odnotował zmianę statusu.

W przypadku postępowania podzielonego na części należy pamiętać, aby przed użyciem przycisku "Modyfikuj ofertę" zaznaczyć wszystkie części do których chcemy przystąpić za pomocą checkboxa [3].

| Części       | -                   | Akcje 1          |
|--------------|---------------------|------------------|
| Nazwa części | Status<br>Wszystkie | MODYFIKUJ OFERTĘ |
|              |                     | <b>X</b> WYCOFAJ |
|              | Q SZUKAJ X WYCZYŚ   | Ć DODAJ PLIK     |
|              |                     | WYGENERUJ RAPORT |

Pozycje 1-2 z 2 pokazuj 25 V pozycji

| 3 | Ø | Lp. |   | Nazwa części | Wartość części netto | Waluta | Status<br>2                                | Data ostatniej<br>aktywności |   |
|---|---|-----|---|--------------|----------------------|--------|--------------------------------------------|------------------------------|---|
| ø |   |     | 1 | Część 1      |                      | -      | Oferta w<br>modyfikacji<br>-<br>niezłożona | 2020-01-15 13:05             | ~ |
| ٥ |   |     | 2 | Część 2      |                      |        | Oferta w<br>modyfikacji<br>-<br>niezłożona | 2020-01-15 13:05             | ~ |

#### Złożoną ofertę można wycofać za pomocą przycisku "wycofaj" znajdującego się w polu akcje.

| Części       |   |              |                      |            | - 8     | Akcje                  |                              |     |
|--------------|---|--------------|----------------------|------------|---------|------------------------|------------------------------|-----|
| Nazwa części |   |              | Status               | •          |         | мо                     | DYFIKUJ OFERTĘ               |     |
|              |   |              |                      |            |         | × wy                   | COFAJ                        |     |
|              |   |              |                      | Q SZUKAJ X | wyczyść |                        | DAJ PLIK                     |     |
|              |   |              |                      |            |         | 🕞 WY                   | GENERUJ RAPORT               |     |
|              |   |              |                      |            | Pozy    | <b>/cje 1-2 z 2</b> po | kazuj 25 🔻 pozy              | cji |
| 🕲 Lp.        |   | Nazwa części | Wartość części netto |            | Waluta  | Status                 | Data ostatniej<br>aktywności |     |
|              | 1 | Część 1      |                      |            |         | Oferta<br>złożona      | 2020-01-13 15:30             | ~   |
|              | 2 | Część 2      |                      |            |         | Brak oferty            | 2020-01-13 15:25             | ~   |

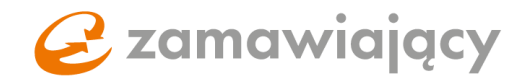

W celu potwierdzenia można wydrukować raport za pomocą przycisku "wygeneruj raport".

| Wyszukiwarka części |                     | - ×          | Akcje            |
|---------------------|---------------------|--------------|------------------|
| Nazwa części        | Status<br>Wszystkie |              | MODYFIKUJ OFERTĘ |
|                     |                     |              | X WYCOFAJ        |
|                     | Q SZUKA             | AJ 🗙 WYCZYŚĆ | DODAJ PLIK       |
|                     |                     |              | WYGENERUJ RAPORT |

Po użyciu przycisku **"wygeneruj raport"** pojawi się lista wszystkich aktywności na koncie. Raport potwierdzający złożenie oferty to ten ze statusem oferta złożona i najnowszą datą.

Za pomocą prawego przycisku myszy rozwijamy menu i wybieramy "**drukuj"**, co spowoduje wygenerowanie pliku PDF ze szczegółami złożonej oferty.

| ocumenty                       | ogoine ao oreity                                 |                                                      |                          |                    | + 00 | staj dokument      | l 📥 Pobl | erz   🗃 Usuń doku | ment |
|--------------------------------|--------------------------------------------------|------------------------------------------------------|--------------------------|--------------------|------|--------------------|----------|-------------------|------|
|                                | Nazwa                                            | pis                                                  |                          |                    |      | Typ dokum          | ientu    | Status            |      |
|                                | Załącznik nr 1.pdf                               |                                                      |                          |                    |      | Jawry              |          | Zaszyfrowany      | 9    |
|                                | Zložona oferta                                   |                                                      |                          |                    | ×    | jawny Zaszyfrowany |          |                   |      |
| <b>Nyszukiwa</b><br>Nazwa częś | Data                                             | Autor                                                | Podpis<br>elektroniczny? | Status<br>oferty   |      | dej Øskumens       | ) 🛦 Patr | erz   🛢 Usuń doku | mens |
|                                | 11-12-2019 10:21:45<br>Oferta złożona w terminie | DostawcaMZB2 DostawcaMZB2<br>(ONEPLACEIdostawcamzb2) | Nie                      | Oferta<br>złożona  | ~    | - × A              | Akcje    |                   |      |
|                                | 11-12-2019 10:12:00                              | (ONEPLACE/dostawcamzb2)                              | Nie                      | uterta<br>zapisana | ~    |                    | * -      | TTCOFAL           |      |
|                                | 11-12-2019 10:11:49                              | DostawcaM2B2 DostawcaM2B2<br>(ONEPLACE\dostawcam2b2) | Nie                      | Oferta<br>zapisana | ~    |                    |          | DOAL PLIK         |      |
|                                | 11.13.2010.10.00.05                              | DostawcaMZB2 DostawcaMZB2                            | Nie                      | Oferta             | ~    |                    |          | FUENERUJ RAPORT   | _    |
|                                | 11+12-2019 10/06/00                              | (ONEPLACE\dostawcamzb2)                              |                          | rehiseue           |      | -                  |          |                   | _    |